Guia para extração no RMA das listas dos beneficiários do BPC e dos requerentes contemplados com a antecipação do benefício

> Departamento de Benefícios Assistenciais Departamento de Gestão do Sistema Único de Assistência Social Secretaria Nacional de Assistência Social Secretaria Especial do Desenvolvimento Social

Dezembro/2020

Este guia orienta sobre a consulta disponibilizada no Registro Mensal de Atendimentos (RMA) para extração da lista dos beneficiários do Benefício de Prestação Continuada (BPC) e dos requerentes contemplados com a antecipação do pagamento do benefício.

As referidas listas contam, também, com informação sobre a inclusão no Cadastro Único.

Com essa iniciativa, buscamos apoiar as ações desenvolvidas pelos gestores e demais trabalhadores do Sistema Único de Assistência Social (SUAS) nos municípios e no Distrito Federal, de modo que essas informações possam alcançar de forma efetiva o público do BPC, resultando no saque da antecipação e no cadastramento dessas pessoas e suas famílias. Para acessar o Sistema de Registro Mensal de Atendimentos (RMA), deve-se abrir no navegador o seguinte link: <u>http://aplicacoes.mds.gov.br/sagi/atendimento</u>. Após clicar no link, inserir login e senha, na parte inferior, à esquerda da página, como indicado pela seta em vermelho na figura abaixo.

| C Não seguro   aplicacoes.mds.gov.br/sagi/atendimento/auth/index.php                                                                                                    | 무☆ X                                                                                                    |
|----------------------------------------------------------------------------------------------------|----------------------------------------------------------------------------------------------------|
| MDS.gov.br 📀 Formulários e Manuais                                                                                                    |                                                                                                    |
| Sistema de Registro Mensal de Aten                                                                                                    | dimentos – RMA                                                                                                    |
| Vigilância Socioassistencial -                                                                                                    | - SNAS                                                                                                    |
| Atenção: Para concluir o registro dos dados do RMA, é ner<br>sobre a equipe técnica da unidade estejam atuali:                                                                                                    | ecessário que as informações<br>zadas no CadSUAS.                                                                                                    |
| Prezados Técnicos e Gestores.                                                                                                    | Formulários e Manuais (PDF) – RMA                                                                                                    |
| Informamos que, conforme pactuação da Comissão Intergestores Tripartite –<br>CIT, realizada em dezembro de 2013, foram introduzidas alterações na<br>Resolução nº04/2011, que institui parâmetros para o registro de informações<br>nos CRAS e CREAS.<br>As alterações realizadas objetivam retratar de forma mais adequada o<br>trabalho realizado pela Unidades.<br>Para acessar o sistema, os gestores devem utilizar o <i>login</i> (CPF) e senha do<br>SAA (nerfil CadSUAS) | SAIBA MAIS SOBRE A VIGILÂNCIA<br>(NOVO) X Encontro Nacional de<br>Vigilância Socioassistencial<br>(NOVO) <u>1º Mostra de Vigilância</u><br>Socioassistencial |
| Coordenação-Geral de Planejamento e Vigilância Socioassistencial                                                                                                    | Censo SUAS e RMA<br>Prontuário SUAS<br>Indicadores                                                                                                    |
| Secretaria Nacional de Assistência Social<br>vigilanciasocial@mds.gov.br                                                                                                    | Publicações e Apresentações<br>Teleconferências CGVIS                                                                                                    |
| Se não aparecer nenhum campo abaixo para fazer login, favor ir ao início da página<br>e clicar em "sair" no lado direto da tela.                                                                                                    | IX Encontro de Monitoramento e<br>Vigilância Socioassistencial 2015                                                                                          |
| Digite CPF ou e-mail do MDS<br>Senha SAA<br>Clique aquí em caso de problemas com o acesso                                                                                                    |                                                                                                    |

## Há telas distintas para gestores dos estados e dos municípios/Distrito Federal.

Se for <u>gestor estadual</u>, na página que abrirá em seguida, ao passar o mouse sobre a opção "BPC/RMV" no menu localizado na parte superior da tela, clique em "Beneficiários" para acessar a lista de beneficiários ou em "Antecipação" para ter acesso à lista de requerentes cuja antecipação do BPC foi concedida, conforme indicado pela seta vermelha. Por meio dessa consulta, o gestor estadual terá acesso ao quantitativo de beneficiários do BPC/RMV ou de requerentes que receberam a antecipação do BPC nos municípios.

| ? A A A                                                       | viensal de Atendimentos                                                                      |                                                                                        |                                                                                                    |                                                                                                    |  |
|---------------------------------------------------------------|----------------------------------------------------------------------------------------------|----------------------------------------------------------------------------------------|----------------------------------------------------------------------------------------------------|----------------------------------------------------------------------------------------------------|--|
|                                                               |                                                                                              |                                                                                        |                                                                                                    |                                                                                                    |  |
| MDS.gov.br                                                    | 🖓 Resumo Relatórios Expo                                                                     | ortar Arquivo CSV BPC/RMV                                                              | Registro Individual Sair                                                                                 | 1                                                                                                  |  |
|                                                               |                                                                                              | Beneficiári                                                                            | os                                                                                                    |                                                                                                    |  |
| Preenchime                                                    | nto Registro Mensa                                                                           | 1 Antecipaçã                                                                           | io                                                                                                    |                                                                                                    |  |
| Todos os meses 🗸 C                                            | onsultar                                                                                     | , missipage                                                                            |                                                                                                    |                                                                                                    |  |
|                                                               |                                                                                              |                                                                                        |                                                                                                    |                                                                                                    |  |
|                                                               |                                                                                              |                                                                                        |                                                                                                    |                                                                                                    |  |
|                                                               |                                                                                              |                                                                                        |                                                                                                    |                                                                                                    |  |
|                                                               |                                                                                              |                                                                                        |                                                                                                    |                                                                                                    |  |
| CRAS CE                                                       | EAS CENTRO POP                                                                               |                                                                                        |                                                                                                    |                                                                                                    |  |
| CRAS CI                                                       | EAS CENTRO POP                                                                               |                                                                                        |                                                                                                    |                                                                                                    |  |
| CRAS CF                                                       | Cuantidade                                                                                   | Quantidade                                                                             | Cobertura                                                                                                | Quantidade                                                                                         |  |
| UF                                                            | Quantidade<br>CRAS CadSUAS                                                                   | Quantidade<br>CRAS<br>com Resposta                                                     | Cobertura<br>CRAS                                                                                        | Quantidade<br>Registro<br>CRAS                                                                     |  |
| UF<br>AC                                                      | Quantidade<br>CRAS CadSUAS                                                                   | Quantidade<br>CRAS<br>com Resposta<br>31                                               | Cobertura<br>CRAS<br>106.90%                                                                             | Quantidade<br>Registro<br>CRAS<br>3018                                                             |  |
| CRAS CR                                                       | Quantidade<br>CRAS CadSUAS<br>29<br>140                                                      | Quantidade<br>CRAS<br>com Resposta<br>31<br>142                                        | Cobertura<br>CRAS<br>108.90%<br>101.43%                                                                  | Quantidade<br>Registro<br>CRAS<br>3016<br>13910                                                    |  |
| CRAS CR<br>UF<br>AC<br>AL<br>AM                               | Quantidade<br>CRAS CadSUAS<br>29<br>140<br>91                                                | Quantidade<br>CRAS<br>com Resposta<br>31<br>142<br>98                                  | Cobertura<br>CRAS<br>106.90%<br>101.43%<br>105.49%                                                       | Quantidade<br>Registro<br>CRAS<br>3018<br>13910<br>9181                                            |  |
| CRAS CR<br>UF<br>AC<br>AL<br>AM<br>AP                         | CENTRO POP<br>Quantidade<br>CRAS Cad SUAS<br>29<br>140<br>91<br>22                           | Quantidade<br>CRAS<br>com Resposta<br>31<br>142<br>98<br>22                            | Cobertura<br>CRAS<br>106.90%<br>101.43%<br>105.49%<br>100.00%                                            | Quantidade<br>Registro<br>CRAS<br>3016<br>13910<br>9181<br>1786                                    |  |
| CRAS CR<br>UF<br>AC<br>AL<br>AM<br>AP<br>BA                   | 29<br>140<br>91<br>22<br>623                                                                 | Quantidade<br>CRAS<br>com Resposta<br>31<br>142<br>96<br>22<br>846                     | Cobertura<br>CRAS<br>108.90%<br>101.43%<br>105.49%<br>100.00%<br>103.89%                                 | Quantidade<br>Registro<br>CRAS<br>3016<br>13910<br>9181<br>1788<br>62980                           |  |
| CRAS CR<br>UF<br>AC<br>AL<br>AM<br>AP<br>BA<br>CE             | CENTRO POP<br>Quantidade<br>CRAS CadSUAS<br>29<br>140<br>91<br>22<br>623<br>395              | Quantidade<br>CRAS<br>com Resposta<br>31<br>142<br>98<br>22<br>848<br>402              | Cobertura<br>CRAS<br>108.90%<br>101.43%<br>105.49%<br>100.00%<br>103.89%<br>101.77%                      | Quantidade<br>Registro<br>CRAS<br>3018<br>13910<br>9181<br>1788<br>62980<br>40599                  |  |
| CRAS CR<br>UF<br>AC<br>AL<br>AM<br>AP<br>BA<br>CE<br>DF       | CENTRO POP<br>Quantidade<br>CRAS CadSUAS<br>29<br>140<br>91<br>22<br>623<br>395<br>27        | Quantidade<br>CRAS<br>com Resposta<br>31<br>142<br>98<br>22<br>848<br>402<br>27        | Cobertura<br>CRAS<br>108.90%<br>101.43%<br>105.49%<br>100.00%<br>103.89%<br>101.77%<br>100.00%           | Quantidade<br>Registro<br>CRAS<br>3018<br>13910<br>9181<br>1788<br>82980<br>40599<br>1628          |  |
| CRAS CR<br>UF<br>AC<br>AL<br>AM<br>AP<br>BA<br>CE<br>DF<br>ES | CENTRO POP<br>Quantidade<br>CRAS CadSUAS<br>29<br>140<br>91<br>22<br>623<br>395<br>27<br>150 | Quantidade<br>CRAS<br>com Resposta<br>31<br>142<br>98<br>22<br>848<br>402<br>27<br>148 | Cobertura<br>CRAS<br>108.90%<br>101.43%<br>106.49%<br>100.00%<br>103.89%<br>101.77%<br>100.00%<br>98.87% | Quantidade<br>Registro<br>CRAS<br>3018<br>13910<br>9181<br>1788<br>82980<br>40599<br>1628<br>14549 |  |

Atenção: ao clicar em "Beneficiários", aparece a tela a seguir, com os arquivos com o total de beneficiários do BPC/RMV de cada Estado. Basta clicar na pasta amarela ao lado do numeral, que será baixado um documento com a extensão .csv, lido pelo Excel.

| Quantidades de benef    | iciários BPC/RMV - Peferência: 09/2020 | _           |           |
|-------------------------|----------------------------------------|-------------|-----------|
| Variável de agrupamento | ✓ □Filtros                             |             |           |
| Buscar                  |                                        |             |           |
|                         |                                        |             |           |
|                         | UF/Município                           | BPC/RM      | Tota      |
| AC                      |                                        | 42.020 📥    | 42.020    |
|                         |                                        | 206.536 📥   | 206.536   |
| AM                      |                                        | 175.063 📥   | 175.063 📥 |
| AP                      |                                        | 39.375 🖕    | 39.375    |
| BA                      |                                        | 806.624 📥   | 806.624   |
| CE                      |                                        | 511.591 📥   | 511.591   |
| DF                      |                                        | 85.880 📥    | 85.880    |
| ES                      |                                        | 153.617 📥   | 153.617   |
| GO                      |                                        | 327.717 📥   | 327.717   |
| MA                      |                                        | 342.405 📥   | 342.405   |
| MG                      |                                        | 989.998 📥   | 989.998   |
| MS                      |                                        | 164.054 📥   | 164.054   |
| MT                      |                                        | 170.650 📥   | 170.650   |
| PA                      |                                        | 371.558 📥   | 371.558   |
| PB                      |                                        | 227.476     | 227.476   |
| PE                      |                                        | 589.711 📥   | 589.711   |
| PI                      |                                        | 143.022 📥   | 143.022   |
| PR                      |                                        | 450.677 📥   | 450.677   |
| RJ                      |                                        | 673.109 📥   | 673.109   |
| RN                      |                                        | 172.103 📥   | 172.103   |
| RO                      |                                        | 73.351 📥    | 73.351    |
| RR                      |                                        | 21.260 📥    | 21.260    |
| RS                      |                                        | 416.610 📥   | 416.610   |
| SC                      |                                        | 154.308 📥   | 154.308   |
| SE                      |                                        | 105.136     | 105.136   |
| SP                      |                                        | 1.694.907 🕌 | 1.694.907 |
| то                      |                                        | 71.292      | 71.292    |
| Total                   |                                        | 9.180.050   | 9.180.05  |

Caso o gestor estadual queira consultar o quantitativo de beneficiários do BPC/RMV de um município em específico, basta selecionar aquele de sua preferência na lista que abre ao clicar na sigla do Estado. Veja a figura a seguir:

| ariável de agrupamento ↓ □Filtros |          |          |
|-----------------------------------|----------|----------|
|                                   |          |          |
| Buscar                            |          |          |
|                                   | RDC/RMV  | Total    |
| ACRELANDIA                        | 507      | 507      |
| ASSIS BRASIL                      | 308      | 308      |
| BRASILEIA                         | 1.407    | 1.407    |
| BUJARI                            | 207      | 207      |
| CAPIXABA                          | 357 🚣    | 357      |
| CRUZEIRO DO SUL                   | 5.059    | 5.059    |
| EPITACIOLANDIA                    | 1.058 📥  | 1.058    |
| FEIJO                             | 1.765 📥  | 1.765    |
| JORDAO                            | 137 📥    | 137 📥    |
| MANCIO LIMA                       | 441 🚣    | 441 🚣    |
| MANOEL URBANO                     | 296      | 296 📥    |
| MARECHAL THAUMATURGO              | 233 📥    | 233 📥    |
| PLACIDO DE CASTRO                 | 826 📥    | 826 📥    |
| PORTO ACRE                        | 674 📥    | 674 📥    |
| PORTO WALTER                      | 195 📥    | 195 📥    |
| RIO BRANCO                        | 21.413 📥 | 21.413 📥 |
| RODRIGUES ALVES                   | 323 💑    | 323 📥    |
| SANTA ROSA DO PURUS               | 54 🚣     | 54 🚣     |

**Atenção:** ao clicar em "Antecipação", aparece a tela a seguir, com os arquivos com o total de requerentes contemplados com a antecipação do pagamento do BPC de cada Estado. Basta clicar na pasta amarela ao lado do numeral, que será baixado um documento com a extensão .csv, lido pelo Excel.

| Quantidades de bene     | eficiários Antecipação do BPC - Referência: 09 | /2020    |        |
|-------------------------|------------------------------------------------|----------|--------|
| Variavel de ogrupamento | ▼ Filtros                                      |          |        |
| []                      |                                                |          |        |
| Buscar                  |                                                |          |        |
|                         | UE/Município                                   | BPC/RM   | Tota   |
| AC                      | or municipio                                   | 1.054    | 1.054  |
|                         |                                                | 2.866    | 2.866  |
| AM                      |                                                | 5.149    | 5.149  |
| AP                      |                                                | 1.238 📥  | 1.238  |
| BA                      |                                                | 10.799   | 10.799 |
| CE                      |                                                | 9.922    | 9.922  |
| DF                      |                                                | 2.502    | 2.502  |
| ES                      |                                                | 4.745    | 4.745  |
| GO                      |                                                | 6.941    | 6.941  |
| MA                      |                                                | 6.239 🍅  | 6.239  |
| MG                      |                                                | 18.921   | 18.921 |
| MS                      |                                                | 3.261    | 3.261  |
| MT                      |                                                | 3.319 🖕  | 3.319  |
| PA                      |                                                | 11.287 🖕 | 11.287 |
| PB                      |                                                | 2.828 🛑  | 2.828  |
| PE                      |                                                | 6.863 🖕  | 6.863  |
| PI                      |                                                | 2.875    | 2.875  |
| PR                      |                                                | 6.382    | 6.382  |
| RJ                      |                                                | 18.051   | 18.051 |
| RN                      |                                                | 2.901    | 2.901  |
| RO                      |                                                | 1.606    | 1.606  |
| RR                      |                                                | /11      | /11    |
| RS                      |                                                | 7.1/3    | 7.173  |
| SC                      |                                                | 3.706    | 3.706  |
| SE                      |                                                | 1.646    | 1.646  |
| 5P                      |                                                | 29.212   | 29.212 |
| Total                   |                                                | 1.549    | 1.549  |
| Total                   |                                                | 1/3./4b  | 1/3./4 |

Se o gestor estadual quiser consultar o quantitativo de requerentes que receberam a antecipação do BPC de um determinado município, é preciso selecionar aquele de sua preferência na lista que se abre ao clicar na sigla do Estado. Ao clicar na pasta amarela ao lado do numeral, um arquivo com extensão .csv é baixado. Veja a figura a seguir:

| Variável de agrupamento |         |      |
|-------------------------|---------|------|
| Buscar                  |         |      |
| UF/Município            | BPC/RMV | Tot  |
| ACRELANDIA              | 11 📥    | 11 🗧 |
| ASSIS BRASIL            | 3 👗     | 3    |
| BRASILEIA               | 21 📥    | 21   |
| BUJARI                  | 10 📥    | 10   |
| CAPIXABA                | 14 📥    | 14   |
| CRUZEIRO DO SUL         | 58 📥    | 58   |
| PITACIOLANDIA           | 23 📥    | 23   |
| EIJO                    | 72 📥    | 72   |
| IORDAO                  | 4 📥     | 4    |
| MANCIO LIMA             | 7 🕌     | 7    |
| /ANOEL URBANO           | 4 📥     | 4    |
| MARECHAL THAUMATURGO    | 3 🕌     | 3    |
| PLACIDO DE CASTRO       | 17 📥    | 17   |
| PORTO ACRE              | 18 📥    | 18   |
| PORTO WALTER            | 7 📥     | 7    |
| RIO BRANCO              | 605 📥   | 605  |
| RODRIGUES ALVES         | 6 📥     | 6    |
| SANTA ROSA DO PURUS     | 1 📥     | 1    |
| SENA MADUREIRA          | 75 📥    | 75   |
| SENADOR GUIOMARD        | 11 📥    | 11   |

O arquivo que é baixado abre no editor de planilhas conforme apresentado na figura a seguir (*os dados são fictícios*). Pode-se ter acesso aos seguintes dados que estão distribuídos em 13 (treze) colunas: Número do Benefício, Nome do Titular, Data de Nascimento, Endereço, Bairro, CEP, Nome da Mãe, Situação do Benefício, Espécie do Benefício, Município, UF e Inscrição no Cadastro Único.

| x∎         | 🚺 🔒 🍜 👻 😨 = bpc_rmv - Excel (Falha na Ativação do Produto) ? 🖬 - 🗖 🖉 |                                    |                                                                                                    |                |                     |             |                                                |                                               |                                    |                                                                 |                        |
|------------|----------------------------------------------------------------------|------------------------------------|----------------------------------------------------------------------------------------------------|----------------|---------------------|-------------|------------------------------------------------|-----------------------------------------------|------------------------------------|-----------------------------------------------------------------|------------------------|
| ARC        | QUIVO                                                                | PÁGINA INICIAL                     | INSERIR LAYOUT DA PÁGINA                                                                                                    | FÓRMULA        | S DADOS             | REVISÃO EX  | (IBIÇÃO                                        | - 10 C                                        |                                    | Conta da Micr                                                   | rosoft + O             |
| Co<br>Área | olar                                                                 | Calibri  Calibri  N I S -  a G For | $\begin{array}{c c} \bullet & 11 & \bullet & A^* & A^* & \blacksquare & \blacksquare & \blacksquare \\ \hline \bullet & \bullet & & \bullet & \bullet & \bullet & \bullet & \blacksquare & \blacksquare & \blacksquare \\ \hline \bullet & \bullet & & \bullet & \bullet & \bullet & \bullet & \bullet & \bullet & \bullet \\ \hline \bullet & \bullet & \bullet & \bullet & \bullet & \bullet & \bullet & \bullet & \bullet & \bullet$ | >>><br>E E E E | Geral<br>F S Número |             | ormatação<br>ormatar co<br>stilos de Ce<br>Est | Condicional •<br>mo Tabela •<br>ilula •<br>Io | Excluir •<br>Formatar •<br>Células | ∑ - A<br>Z - [<br>Classificar Loc<br>e Filtrar - Sele<br>Edição | calizar e<br>ccionar * |
| J1         | 9                                                                    |                                    | f <sub>x</sub>                                                                                                    |                |                     |             |                                                |                                               |                                    |                                                                 | ~                      |
|            | A                                                                    | В                                  | С                                                                                                    | D              | E                   | F           | G                                              | Н                                             | 1                                  | J                                                               | K 🔺                    |
| 1          |                                                                      |                                    |                                                                                                    |                |                     |             |                                                |                                               |                                    |                                                                 |                        |
| 2          | n                                                                    | Numero Beneficio                   | Nome Titular                                                                                                    | Data Nasc      | Endereco            | Bairro      | CEP                                            | Mae                                           | Situacao                           | Especie Ben.                                                    | Municipi               |
| 3          | 1                                                                    | 7050700325                         | ANTONIO LINO OLIVEIRA                                                                                                    | 06/10/2013     | AV BRASIL           | ACRELANDIA  | 6994500                                        | GILDA DOS SA                                  | OVITATI                            | BPC - Antecipac?o                                               | ACRELAN                |
| 4          | 2                                                                    | 7059083429                         | APOLINARIO COSTA DE ABRI                                                                                                    | 31/01/2001     | RAMAL LINHA 1       | PORTO LUIS  | 6994500                                        | MAIRA DA C C                                  | AE ATIVO                           | BPC - Antecipac?o                                               | ACRELAN                |
| 5          | 3                                                                    | 7059055726                         | ARMANDO CRUZ SILVA                                                                                                    | 02/04/1984     | PA PORTO LUIZ I     | ZONA RURAL  | 6994500                                        | SILVANA OLIV                                  | EILATIVO                           | BPC - Antecipac?o                                               | ACRELAN                |
| 6          | 4                                                                    | 7050580105                         | AVELINA PEREIRA CASTRO                                                                                                    | 30/09/2018     | RUA ALTIEREZ CO     | CENTRO      | 6994500                                        | DENISE ANA D                                  | EATIVO                             | BPC - Antecipac?o                                               | ACRELAN                |
| 7          | 5                                                                    | 7049225127                         | CRISTIANE AGUIAR MAGALH                                                                                                    | 14/03/1964     | RAMAL GRANAD        | COLONIA SAO | 6994500                                        | PAULA PEREIR                                  | A ATIVO                            | BPC - Antecipac?o                                               | ACRELAN                |
| 8          | 6                                                                    | 7052360832                         | JOELMA CARVALHO VIDAL                                                                                                    | 06/12/2009     | NOVO ENCANTO        | GRANADA     | 6994500                                        | FRANCIELE M                                   | DCATIVO                            | BPC - Antecipac?o                                               | ACRELAN                |
| 9          | 7                                                                    | 7062836271                         | JOACIR PAULO DA SILVA                                                                                                    | 12/11/2012     | RAMAL PROGRES       | ACRELANDIA  | 6994500                                        | GISLAINE SOU                                  | SAATIVO                            | BPC - Antecipac?o                                               | ACRELAN                |
| 10         | 8                                                                    | 7050835506                         | KELLIO PEDRO CANTO                                                                                                    | 06/03/2010     | PINHONEIROS 20      | CENTRO      | 6994500                                        | JANE ALVAREN                                  | NG ATIVO                           | BPC - Antecipac?o                                               | ACRELAN                |
| 11         | 9                                                                    | 7004648580                         | LUCIANA MARGARIDA DE LIN                                                                                                    | 09/09/1969     | ASSENTAMENTO        | ZONARURAL   | 6994500                                        | KELLY LOPES D                                 | O ATIVO                            | BPC - Antecipac?o                                               | ACRELAN                |
| 12         | 10                                                                   | 70509973460                        | MARILENE CARDOSO DOS SA                                                                                                    | 18/05/1992     | BR 364 KM 108 R     | ZONA RURAL  | 6994500                                        | MARIA PAULA                                   | D ATIVO                            | BPC - Antecipac?o                                               | ACRELAN                |
| 13         | 11                                                                   | 7043845430                         | MURIEL LIRIEL DE ALMEIDA                                                                                                    | 15/01/1971     | MARIA FRANCIS       | CENTRO      | 6994500                                        | LUCIA DOS SA                                  | NT SUSPENSO                        | BPC - Antecipac?o                                               | ACRELAN                |
| 14         | 0.00                                                                 |                                    |                                                                                                    |                |                     |             |                                                |                                               |                                    |                                                                 |                        |
| 10         | BPC                                                                  | / RIVIV                            |                                                                                                    |                |                     |             |                                                |                                               |                                    |                                                                 |                        |
| 17         | 25/11                                                                | 1/2020 - 11:51:0                   |                                                                                                    |                |                     |             |                                                |                                               |                                    |                                                                 |                        |
| 18         | ibge                                                                 | = 120001                           |                                                                                                    |                |                     |             |                                                |                                               |                                    |                                                                 |                        |
| 19         |                                                                      |                                    |                                                                                                    |                |                     |             |                                                |                                               |                                    |                                                                 |                        |
| 20         |                                                                      | a ay ay ay ay                      |                                                                                                    |                |                     |             |                                                |                                               |                                    |                                                                 | -                      |
|            | ( )                                                                  | bpc_rmv                            | +                                                                                                    |                |                     |             |                                                |                                               |                                    |                                                                 | Þ                      |
| PRO        | ONTO                                                                 |                                    |                                                                                                    |                |                     |             |                                                |                                               |                                    | 1 <b>-</b>                                                      | - + 100%               |

Se for <u>gestor municipal ou do Distrito Federal</u>, clique em "Lista de beneficiários do Benefício de Prestação Continuada – BPC" para acessar o relatório dos beneficiários ou em "Lista de beneficiários Antecipação do BPC" para acessar o relatório de antecipações concedidas, conforme indicado pelas setas na figura a seguir.

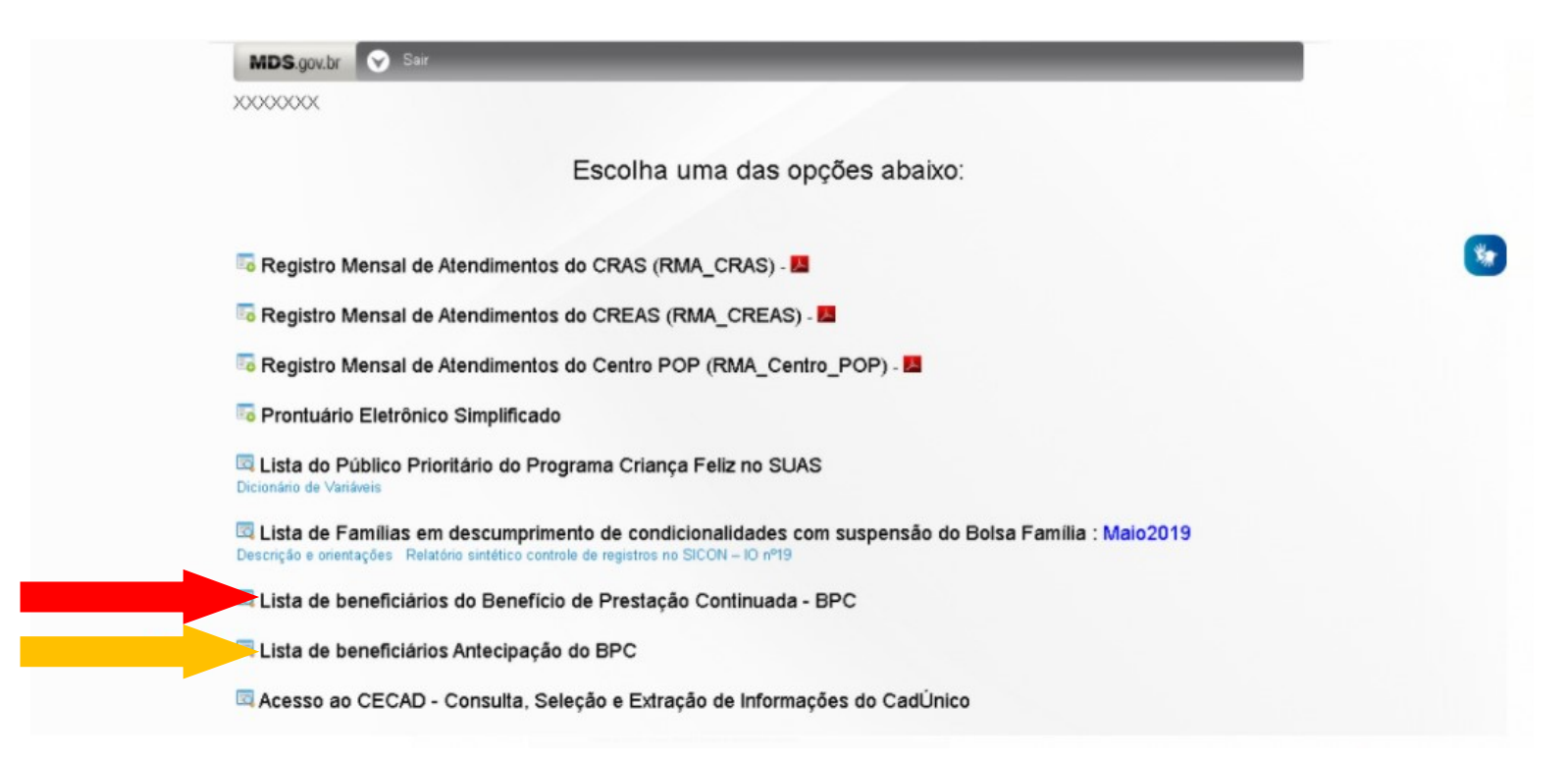

Após essa ação, aparecerá a tela a seguir, com informações apenas do município. Ao clicar em "BPC/RMV" ou em "Total", aparecerá a opção do download da lista total de beneficiários do BPC/RMV ou de requerentes que receberam a antecipação do BPC, em arquivo cuja extensão é lida por editor de planilhas, como o Excel. Ao clicar na pasta amarela, será gerada uma planilha para *download* com as seguintes informações: Número do Benefício, Nome do Beneficiário, Data de Nascimento, Endereço, Bairro, CEP, Nome da Mãe, Situação do Benefício, Espécie do Benefício, Município, UF e Inscrição no Cadastro Único. Na parte superior da tela, podemos verificar uma caixa de seleção contendo o título "Variável de Agrupamento" e ao lado um botão com a inscrição "Filtros". Estas são as duas formas que o usuário poderá utilizar para realizar sua busca, de acordo com a necessidade. Essa funcionalidade será descrita a seguir. Caso não seja selecionado nenhum filtro, o arquivo apresentará todos os beneficiários listados no município, como mostrado na tela acima.

| ← → C (i) aplicacoes.mds.gov.br/snas/bpc/bpc_freq.php?p_parameter | =SISBPC.BPC_ESPECIE_BENEFICIO&p_ibge=12#                              |         |                  | ☆ ※ |
|-------------------------------------------------------------------|-----------------------------------------------------------------------|---------|------------------|-----|
| BPC Volta                                                         | ar para o RMA Sobre                                                   |         |                  |     |
| Quantidades<br>Variável de agr                                    | s de beneficiários BPC/RMV - Referência: 03/2017<br>upamento ■Filtros |         |                  |     |
| Duscal                                                            |                                                                       |         |                  |     |
|                                                                   | UF/Municipio                                                          | BPC/RMV | Total            |     |
| ACRELANDIA                                                        |                                                                       | 384     | 384              |     |
| ASSIS BRASIL                                                      |                                                                       | 208     | 208              |     |
| BRASILEIA                                                         |                                                                       | 1.249   | 1.249            |     |
| BUJARI                                                            |                                                                       | 100     | 100              |     |
| CAPIXABA                                                          |                                                                       | 291     | 291              |     |
| CRUZEIRO DO S                                                     | SUL                                                                   | 4.045   | 4.040            |     |
| EPITACIOLANDIA                                                    | A                                                                     | 923     | 923              |     |
| FEJO                                                              |                                                                       | 1.410   | 1.410            |     |
| JORDAO                                                            |                                                                       | 11/     | 11/              |     |
| MANGEL LIDE N                                                     |                                                                       | 391     | 391              |     |
|                                                                   |                                                                       | 203     | 200              |     |
|                                                                   | AUMAIURGU                                                             | 710     | 710              |     |
| PLACIDO DE CA                                                     | 15 IKU                                                                | 570     | 570              |     |
|                                                                   |                                                                       | 170     | 170              |     |
| PORTO WALTER                                                      |                                                                       | 10 221  | 170              |     |
| RIDBRANCO                                                         | VES                                                                   | 201     | 201              |     |
| RODRIGUES AL                                                      |                                                                       | 51      | 51               |     |
|                                                                   |                                                                       | 2 270   | 2 270            |     |
|                                                                   | INA<br>MARD                                                           | 2.270   | 2.2.1 0 <b>1</b> |     |
| SENADOR GUIO                                                      | JWARD                                                                 | 1 808   | 1 808            |     |
| TARADACA                                                          |                                                                       | 0.000   | 1.020            |     |
| Tatal                                                             |                                                                       | 36 248  | 36 218           |     |
| Total                                                             |                                                                       | 30.210  | JU.210           |     |

Ir para o Topo

## No relatório dos beneficiários do BPC/RMV, ao clicar na caixa de seleção "Variável de Agrupamento", são permitidas 3 (três) opções:

1. Espécie Benefício;

2. Sexo;

3. Cadastro Único.

No relatório dos requerentes que receberam a antecipação do BPC, ao clicar na caixa de seleção "Variável de Agrupamento", é permitida apenas a opção "Sexo".

Este tipo de seleção permite que o usuário possa categorizar os arquivos para download conforme sua necessidade. Após selecionar a variável de agrupamento desejada, basta clicar em "Buscar". Para exemplificar, confira o exemplo que consta na figura a seguir. Selecionou-se a variável "Espécie Benefício" para realização da pesquisa. Nesse caso, foram disponibilizados os arquivos separados por BPC – Pessoa com Deficiência, BPC - Idoso, RMV por Invalidez (Urbano), RMV por Idade (Urbano), RMV por Invalidez (Rural), RMV por Idade (Rural) e Total. É importante ressaltar que nesta categoria só pode ser escolhida uma única opção de agrupamento por vez.

## Quantidades de beneficiários BPC/RMV - Referência: 09/2020

## Variável de agrupamento Espécie Beneficio 🗸 DFiltros

Buscar

|       | UF/Município | BPC - Pessoa com<br>Deficiencia | BPC - Idoso | RMV por Invalidez<br>(Urbano) | RMV por Idade<br>(Urbano) | RMV por Invalidez<br>(Rural) | RMV por Idade<br>(Rural) | BPC - Antecipac?o | Total     |
|-------|--------------|---------------------------------|-------------|-------------------------------|---------------------------|------------------------------|--------------------------|-------------------|-----------|
| AC    |              | 26.140                          | 11.723 📥    | 976                           | 169 📥                     | 1.405                        | 553                      | 1.054             | 42.020    |
| AL    |              | 118.850 📥                       | 63.245      | 6.967                         | 3.058                     | 6.819                        | 4.731 📥                  | 2.866             | 206.536   |
| AM    |              | 80.736                          | 77.022      | 4.344 📥                       | 2.105                     | 2.937 📥                      | 2.770 📥                  | 5.149             | 175.063   |
| AP    |              | 18.103 📥                        | 19.043 📥    | 137 📥                         | 152 📥                     | 92 📥                         | 610 📥                    | 1.238             | 39.375    |
| BA    |              | 364.796                         | 339.636 📥   | 14.236 📥                      | 25.462                    | 9.391 📥                      | 42.304                   | 10.799            | 806.624   |
| CE    |              | 240.527                         | 164.893     | 47.522                        | 27.268                    | 7.550                        | 13.909                   | 9.922             | 511.591   |
| DF    |              | 36.933                          | 38.637      | 2.962                         | 2.099                     | 1.698 📥                      | 1.049                    | 2.502             | 85.880    |
| ES    |              | 62.994                          | 57.483      | 9.854                         | 7.832                     | 5.369                        | 5.340 📥                  | 4.745             | 153.617   |
| GO    |              | 139.099 📥                       | 138.750 📥   | 17.764 📥                      | 5.869                     | 12.642 📥                     | 6.652                    | 6.941             | 327.717   |
| MA    |              | 161.242                         | 135.508     | 11.772 📥                      | 5.973                     | 9.020                        | 12.651                   | 6.239             | 342.405   |
| MG    |              | 430.856                         | 360.791 📥   | 71.421 📥                      | 42.035                    | 30.852                       | 35.122 📥                 | 18.921            | 989.998   |
| MS    |              | 63.731                          | 82.565      | 5.256                         | 3.799                     | 2.086                        | 3.356 📥                  | 3.261             | 164.054   |
| MT    |              | 74.772 📥                        | 80.164 📥    | 4.070                         | 1.795 📥                   | 3.443                        | 3.087 📥                  | 3.319             | 170.650 📥 |
| PA    |              | 171.014                         | 163.481 📥   | 8.984                         | 7.271                     | 2.546                        | 6.975                    | 11.287            | 371.558   |
| PB    |              | 113.457 📥                       | 65.542      | 13.069 📥                      | 5.252                     | 16.090 📥                     | 11.238 📥                 | 2.828             | 227.476   |
| PE    |              | 270.663                         | 223.206     | 28.061                        | 29.787                    | 15.193                       | 15.938                   | 6.863             | 589.711   |
| PI    |              | 75.187                          | 35.021      | 8.031                         | 2.558                     | 11.272                       | 8.078 📥                  | 2.875             | 143.022   |
| PR    |              | 185.260 📥                       | 185.888 📥   | 16.702                        | 10.281                    | 25.730                       | 20.434                   | 6.382             | 450.677   |
| RJ    |              | 200.712                         | 373.620 📥   | 32.808                        | 25.861                    | 12.239                       | 9.818 📥                  | 18.051            | 673.109   |
| RN    |              | 83.012                          | 40.729      | 21.892 📥                      | 8.086                     | 10.554                       | 4.929                    | 2.901             | 172.103   |
| RO    |              | 40.476                          | 27.507      | 924 📥                         | 319 📥                     | 1.407 📥                      | 1.112 📥                  | 1.606             | 73.351    |
| RR    |              | 11.914 📥                        | 7.473       | 469 📥                         | 175 📥                     | 274                          | 244 📥                    | 711 📥             | 21.260    |
| RS    |              | 192.795 📥                       | 155.654 📥   | 14.876 📥                      | 24.513                    | 7.035                        | 14.564 📥                 | 7.173             | 416.610   |
| SC    |              | 76.213                          | 50.125      | 7.182                         | 5.841                     | 5.384                        | 5.857 📥                  | 3.706             | 154.308   |
| SE    |              | 62.443                          | 29.254      | 3.701 📥                       | 1.504 📥                   | 3.186 📥                      | 3.402 📥                  | 1.646             | 105.136   |
| SP    |              | 575.468                         | 766.094     | 170.682                       | 74.499                    | 53.672                       | 25.280                   | 29.212            | 1.694.907 |
| то    |              | 34.178                          | 29.508      | 1.015 📥                       | 398 📥                     | 2.109 📥                      | 2.535 📥                  | 1.549             | 71.292    |
| Total |              | 3.911.571                       | 3.722.562   | 525.677                       | 323.961                   | 259,995                      | 262.538                  | 173.746           | 9.180.050 |

▲ Ir para o Topo

A seguir, detalhamos as opções que retornam para cada uma das variáveis de agrupamento:

|    | Espécie Benefício                                                                                                |    | Sexo                                                                                    |    | Cadastro Único                                                                    |
|----|----------------------------------------------------------------------------------------------------|----|-----------------------------------------------------------------------------------------|----|-----------------------------------------------------------------------------------|
| 1. | BPC Idoso – Lista de beneficiários do Benefício de Prestação Continuada<br>com idade igual ou superior a 65 anos | 1. | Masculino – Beneficiários da RMV ou do BPC<br>do sexo masculino                         | 1. | Sim – Beneficiários da RMV ou do BPC<br>que estão inscritos no Cadastro Único     |
| 2. | BPC Pessoa com Deficiência – Lista de beneficiários do Benefício de<br>Prestação Continuada com deficiência      | 2. | Feminino – Beneficiários da RMV ou do BPC<br>do sexo feminino                           | 2. | Não — Beneficiários da RMV ou do BPC<br>que não estão inscritos no Cadastro Único |
| 3. | RMV por Idade Rural – Lista de beneficiários da Renda Mensal Vitalícia<br>idosos da zona rural                   | 3. | Não Identificado — Beneficiários da RMV ou<br>do BPC cuja informação do sexo não consta |    |                                                                                   |
| 4. | RMV por Idade Urbano – Lista de beneficiários da Renda Mensal<br>Vitalícia idosos da zona urbana                 |    | nos cadastros acessados                                                                 |    |                                                                                   |
| 5. | RMV por Invalidez Rural – Lista de beneficiários da Renda Mensal<br>Vitalícia com deficiência da zona rural      |    |                                                                                         |    |                                                                                   |
| 6. | RMV por Invalidez Rural – Lista de beneficiários do Renda Mensal<br>Vitalícia com deficiência da zona rural      |    |                                                                                         |    |                                                                                   |

A pesquisa também pode ser feita por meio do botão "Filtros". Nesta pesquisa será gerada uma única opção de planilha, contendo os beneficiários com as características selecionadas. Esta opção gera uma lista, sendo possível utilizar mais de uma opção por consulta. Os campos disponiveis para realização dos filtros são os mesmos descritos anteriomente para as variáveis de agrupamento. Após selecionados os filtros desejados, basta clicar em "Buscar" para realizar a pesquisa.

Como exemplo, apresentamos na tabela a seguir o resultado da extração de dados, em que foram utilizados os filtros "BPC Idoso" e "Masculino".

Quantidades de beneficiários BPC/RMV - Referência: 09/2020 Variável de agrupamento ✓ ✓ Filtros Espécie Beneficio OBPC - Antecipac?o BPC - Idoso OBPC - Pessoa com Deficiencia ORMV por Idade (Rural) ORMV por Idade (Urbano) ORMV por Invalidez (Rural) ORMV por Invalidez (Urbano) Sexo OFEMININO MASCULINO ONÃO INFORMADO Cadastro Único ONA ONao OSim Buscar UF/Município AC AL AM AP BA CE

BPC/RMV

7.457

30.437

42.329

10.208

156.576

69.522

Total

7.457

30.437

42.329

10.208

156.576

69.522

Independente da forma como é realizada a consulta (sem filtros, com variável de agrupamento ou com filtros) é gerada uma planilha em Excel (arquivo com extensão .csv) que pode ser baixada para visualização pelo usuário. Para tanto, basta clicar no ícone amarelo que se encontra ao lado do número de beneficiários encontrados na pesquisa. Na figura a seguir, podemos visualizar a planilha gerada (os *dados são fictícios*).

| Ar   | quivo                                    | Página Ir      | icial Inserir Layout                                                | da Página 🛛 🖡                                               | Fórmulas Dados                                     | Revisão | Exibir Ajı  | uda                 |                                                          |                     | ピ Co                                                     | mpartilhar        | F    | <sup>]</sup> Comen |
|------|------------------------------------------|----------------|---------------------------------------------------------------------|-------------------------------------------------------------|----------------------------------------------------|---------|-------------|---------------------|----------------------------------------------------------|---------------------|----------------------------------------------------------|-------------------|------|--------------------|
|      | Colar                                    | ¥<br>[₽ ~<br>≪ | Calibri $\sim 11 \sim$<br>N I S $\sim   \square \sim   \Delta \sim$ | $\begin{vmatrix} A^{*} & A^{*} \end{vmatrix} \equiv \vdots$ | = <u>=</u> ≫ × ११<br>= = = = <b>=</b> = <b>■</b> × | Geral   |             | Formata<br>Condicio | ição Formatar como Estilos de<br>nal ~ Tabela ~ Célula ~ | Excluir 🔨 🔛 Excluir | ∑ ~ A<br>Z Z ↓ ~ Classificar Loca ↓ ~ e Filtrar ~ Select | lizar e<br>onar ~ |      |                    |
| Area | de Trans                                 | sferência 🗔    | Fonte                                                               | ۲ <u>م</u>                                                  | Alinhamento 🗔                                      | Núme    | ero 🗔       |                     | Estilos                                                  | Células             | Edição                                                   |                   |      |                    |
| C2   | C2 🔻 : 🗙 🗸 $f_*$ ABADIA VICENTE DE PAULA |                |                                                                     |                                                             |                                                    |         |             |                     |                                                          |                     |                                                          |                   |      |                    |
| -    | A                                        | в              | С                                                                   | D                                                           | E                                                  |         | F           | G                   | н                                                        | 1                   | J                                                        | К                 | L    | м                  |
| 1    | n Nur                                    | mero Beneficio | Nome Titular                                                        | Data Nasc                                                   | Endereco                                           |         | Bairro      | CEP                 | Mae                                                      | Situacao            | Especie Ben.                                             | Municipio         | UF C | Cadunico           |
| 2    | 1                                        | 3210654        | 89 ABADIA VICENTE DE PAULA                                          | 10/07/191                                                   | 8 RUA ALIPIO FILHO                                 |         | CENTRO      | 4483025             | MARIA VICENTE DE PAULA                                   | CESSADO             | RMV por Idade (Rural)                                    | PIRITIBA          | BAN  | AV                 |
| 3    | 2                                        | 9876543        | 21 ADAILDE MACHADO REIS                                             | 30/08/192                                                   | 3 AVENIDA ROBERTO SANTO                            | DS      | SUMARE      | 4483011             | AMANDA NERES REIS                                        | CESSADO             | BPC - Idoso                                              | PIRITIBA          | BAN  | AV                 |
| 4    | 3                                        | 3216549        | 87 ADALGISA PEREIRA DA COST                                         | 11/12/193                                                   | 0 FAZENDA CHAPADA                                  |         | LAGINHA     | 4830115             | IVANILDE PEREIRA SANTOS                                  | ATIVO               | BPC - Pessoa com Deficiencia                             | PIRITIBA          | BA S | Sim                |
| 5    | 4                                        | 6543219        | 87 ADELIA CRUZ E SILVA                                              | 03/05/194                                                   | 5 POVOADO DA TABELA                                |         | PORTO FELIZ | 4483320             | JOSEFA MARIA E SILVA                                     | CESSADO             | BPC - Pessoa com Deficiencia                             | PIRITIBA          | BAN  | AV                 |
| 6    | 5                                        | 1472583        | 69 ADELINA SANTOS SILVA                                             | 01/02/198                                                   | 0 LOTEAMENTO TERRA JUNC                            | 00      | PIRITIBA    | 4830005             | CONSTANCIA COSTA SANTOS                                  | ATIVO               | BPC - Pessoa com Deficiencia                             | PIRITIBA          | BA S | Sim                |
| 7    | 6                                        | 7418529        | 63 ADELMO COSTA DE JESUS                                            | 15/01/193                                                   | 6 RUA DA MATRIZ 24                                 |         | SUMARE      | 4483014             | MARIA DA PENHA DE JESUS                                  | CESSADO             | RMV por Idade (Urbano)                                   | PIRITIBA          | BAN  | AV                 |
| 8    | 7                                        | 9632587        | 41 ANDERSON FERREIRA SANTO                                          | S 08/07/194                                                 | 1 RUA VICENTE SANTANA                              |         | CENTRO      | 4483321             | FLORESBELA SANTOS                                        | CESSADO             | RMV por Idade (Rural)                                    | PIRITIBA          | BAN  | AV                 |
| 9    | 8                                        | 8521479        | 63 ANGELA SILVA LIMA                                                | 20/05/194                                                   | 8 FAZENDA GROTAO                                   |         | PIRITIBA    | 4483065             | LURDES SILVA LIMA                                        | CESSADO             | RMV por Idade (Rural)                                    | PIRITIBA          | BAN  | AV                 |
| 10   | 9                                        | 7984651        | 32 ARYADE FARIAS MELO                                               | 07/07/192                                                   | 9 POVOADO DE SUMARE                                |         | AYMORE      | 4483034             | MIRIAM REIS MELO                                         | CESSADO             | BPC - Pessoa com Deficiencia                             | PIRITIBA          | BAN  | AV                 |
| 11   | 10                                       | 2583697        | 41 BARBARA PAZ LEMOS                                                | 06/03/192                                                   | 0 RUA DA IGREJA                                    |         | CENTRO      | 4483123             | LUCIA PAZ LEMOS                                          | CESSADO             | BPC - Pessoa com Deficiencia                             | PIRITIBA          | BAN  | AV                 |
| 12   | 11                                       | 3579514        | 83 BENTO PAIVA REIS                                                 | 01/08/192                                                   | 4 FAZ CANTINHO                                     |         | PORTO FELIZ | 4830023             | SEVERINA PAIVA SANTOS                                    | ATIVO               | BPC - Idoso                                              | PIRITIBA          | BA S | Sim                |
| 13   | 12                                       | 7539512        | 84 BIANCA DA SILVA                                                  | 31/07/197                                                   | 1 RUA MAXIXE                                       |         | SUMARE      | 4830006             | MARIA DA SILVA FELIX                                     | ATIVO               | BPC - Pessoa com Deficiencia                             | PIRITIBA          | BA S | Sim                |
| 14   | 13                                       | 9638527        | 41 BRUCE WILLIS DIAS                                                | 19/06/197                                                   | 8 RUA JOVELINA SAMPAIO                             |         | AYMORE      | 4483741             | BARBARA LUZ DIAS                                         | SUSPENSO            | BPC - Pessoa com Deficiencia                             | PIRITIBA          | BAN  | AV                 |
| 15   | 14                                       | 1593578        | 64 BRUNA TAVARES COELHO                                             | 03/07/192                                                   | 8 ALAMEDA SAMPAIO 10                               |         | PIRITIBA    | 4830125             | AURES SILVA COELHO                                       | ATIVO               | BPC - Idoso                                              | PIRITIBA          | BA S | Sim                |
| 16   | 15                                       | 2015069        | 87 CACILDO DA SILVA JUNIOR                                          | 17/07/192                                                   | 2 RUA PEDREIRA SAMPAIO                             | 27      | PORTO FELIZ | 4483020             | AGUIDA DA SILVA PERES                                    | CESSADO             | RMV por Idade (Rural)                                    | PIRITIBA          | BAN  | AV                 |
| 17   | 16                                       | 6509807        | 50 CASSIA ANDRADE COSTA                                             | 24/04/194                                                   | 9 SANTA RITA 40                                    |         | PIRITIBA    | 4830654             | FERNANDA ANDRADE COSTA                                   | ATIVO               | BPC - Pessoa com Deficiencia                             | PIRITIBA          | BA S | Sim                |
| 18   | 17                                       | 3140874        | 69 CINTHIA SILVA MELO                                               | 16/02/195                                                   | 1 RUA ALIPIO FILHO                                 |         | AYMORE      | 4483089             | ESTER ALMIRANTE MELO                                     | SUSPENSO            | BPC - Pessoa com Deficiencia                             | PIRITIBA          | BAN  | AV                 |
| 19   | 18                                       | 1102587        | 49 CRISTIAN PEREIRA ROCHA                                           | 25/05/196                                                   | 0 SAMPAIO 35                                       |         | CENTRO      | 4483852             | CLEUZA PEREIRA SANTOS                                    | CESSADO             | BPC - Pessoa com Deficiencia                             | PIRITIBA          | BAN  | AV                 |
| 20   | 19                                       | 9648753        | 02 CRISTIANE DA SILVA SOARES                                        | 18/08/194                                                   | 6 RUA SANTANA DE ASSIS                             |         | PIRITIBA    | 4830694             | ZILDA DA SILVA SATO                                      | ATIVO               | BPC - Pessoa com Deficiencia                             | PIRITIBA          | BA S | Sim                |
| 21   | 20                                       | 8903574        | 61 CRISTOFER LOPES                                                  | 09/05/195                                                   | 5 RUA ALTINO 58                                    |         | PORTO FELIZ | 4483047             | ZULEIDE LOPES                                            | CESSADO             | BPC - Pessoa com Deficiencia                             | PIRITIBA          | BAN  | AV                 |

Dessa forma, verificamos que a planilha possui 13 (treze) colunas com as seguintes informações:

✓ N. – Número da linha da planilha

✓ Numero – Número do Benefício (NB) utilizado para identificação do beneficiário

- ✓ Nome Titular Nome do beneficiário
- ✓ Data Nasc Data de nascimento do beneficiário
- ✓ Endereco Endereço residencial do beneficiário
- ✓ Bairro Bairro onde se localiza o endereço residencial do beneficiário
- ✓ CEP Código postal do endereço residencial do beneficiário
- ✓ Mãe Nome da mãe do beneficiário
- ✓ Situação Situação em que se encontra o benefício
  - Ativo: Benefício que está regular;
  - Suspenso: Benefício que foi suspenso durante período de averiguação administrativa; e
  - Cessado: Benefício que já foi cancelado.
- ✓ Espécie Ben. Tipo do benefício recebido pelo beneficiário
  - BPC Idoso Lista de beneficiários do Benefício de Prestação Continuada com idade igual ou superior a 65 anos;
  - BPC Pessoa com Deficiência Lista de beneficiários do Benefício de Prestação Continuada com deficiência;
  - RMV por Idade Rural Lista de beneficiários da Renda Mensal Vitalícia idosos da zona rural;
  - RMV por Idade Urbano Lista de beneficiários da Renda Mensal Vitalícia idosos da zona urbana;
  - RMV por Invalidez Rural Lista de beneficiários da Renda Mensal Vitalícia com deficiência da zona rural; e
  - RMV por Invalidez Urbano Lista de beneficiários da Renda Mensal Vitalícia com deficiência da zona urbana.
- ✓ Município Município de residência do beneficiário
- ✓ UF Estado de residência do beneficiário
- ✓ CadUnico Informação de inscrição do beneficiário no Cadastro Único
  - Sim Beneficiários que se encontram no Cadastro Único;
  - Não Beneficiários que não estão inscritos no Cadastro Único; e
  - NA Informação inexistente (verificar Cadastro Único).

Em caso de outras dúvidas, entre em contato: bpc@cidadania.gov.br.

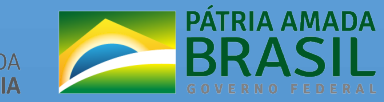

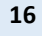